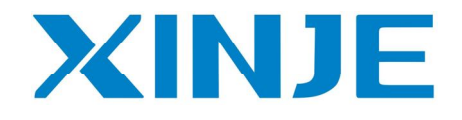

# **XC-PBOX-BD**

Manual

Xinje Electric Co., Ltd

#### CATALOG

| 1. INSTALLATION                                                                                           | 3                |
|----------------------------------------------------------------------------------------------------|------------------|
| 2.CONFIGURATION                                                                                           | 3                |
| 2.1 INSTALL THE XC-PBOX-BD<br>2.2 Configure the XC-PBOX-BD                                                | 3<br>3           |
| 3.WIRING                                                                                                  | 5                |
| 4. OPERATION                                                                                              | 6                |
| <ul> <li>4.1 INTRODUCTION</li> <li>4.2 DIP switch settings</li> <li>4.3 LED</li> <li>4.4 Debug</li> </ul> | 6<br>6<br>7<br>7 |
| 5. NOTICES                                                                                                | 20               |

### **1.Installation**

Please do the following operations if the master station of XC-PBOX-BD is Siemens products.

(1) Copy XC-PBOX.GSD to the route of  $\.\Step7\S7data\gsd$ 

(2) Copy Xinje\_B.bmp <sup>Xinje\_B.bmp</sup> to the route of \...\Step7\S7data\nsbmp\ If the master station is not Siemens products, please copy XC-PBOX.gsd and Xinje\_B.bmp to the folder of gsd and bmp.

## 2. Configuration

#### 2.1 Install the XC-PBOX-BD

Open the cover on the left of the PLC, insert the BD into the pins, fix it with the screws and close the cover.

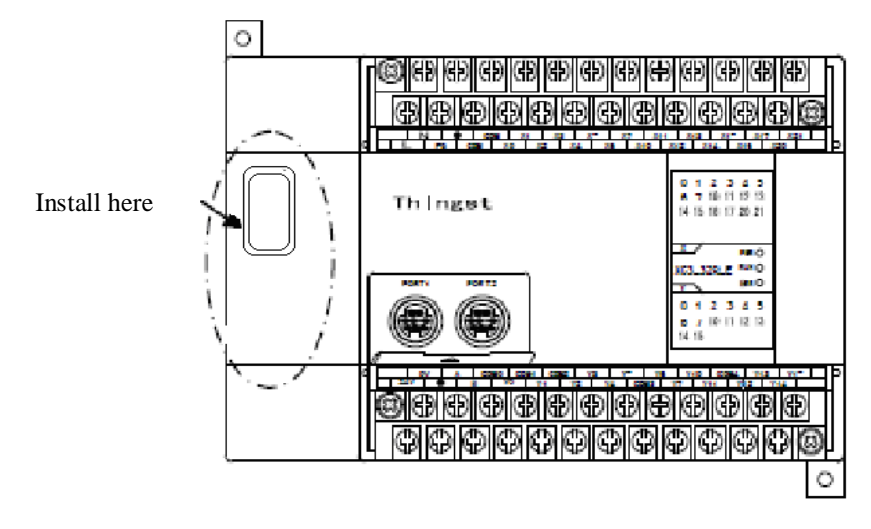

#### 2.2 Configure the XC-PBOX-BD

(1) Connect the PLC installed XC-PBOX-BD to the XCPpro software. In the software, click "configure/BD settings":

| <b>XC</b> | PPro  |              |      |        |           |            |             |      |
|-----------|-------|--------------|------|--------|-----------|------------|-------------|------|
| File      | Edit  | Search       | View | Online | Configure | Option     | Window      | Help |
| 1         | a     |              | B    | P. A   | PLC Co    | mm Port    | Settings    |      |
|           |       | <b>F1</b> 00 | 비크   |        | Security  | y Settings |             |      |
| ₽ŀ        |       | ¥⊢l IK KAN   |      | -∦1]}- | BD Set    | tings      |             |      |
| Draiad    | sins  | Del SDel     | 15   | F6 SF5 | CAN Se    | ettings    |             |      |
| Project   | -<br> |              |      |        | Expans    | ion Modu   | le Settings |      |
| Proj      | ect   |              |      |        |           | 11 0       |             |      |

(2) Choose "BD serial port":

| PLC1 - BD Set                                                                                                    |                                                                                                    |
|----------------------------------------------------------------------------------------------------|----------------------------------------------------------------------------------------------------|
| PLC Config         Password         PLC Serial Port         BD         CAN         M CAN         Save Hold Memory         000 Module         I/O         000 MA Module         M Motion | BD Config(write to PLC when<br>downloading)<br>BD<br>C No Config<br>BD Serial Port<br>C Other BD<br>BD-2AD2PT-P<br>B BD-2AD2PT-P<br>B BD-2AD2PT DA-P |

(3) Click "PLC serial port", choose serial port 3 and modbus num. The modbus num should be the Profibus slave station number. Here it is set to 5 for example.

| Port 3  munication Mode Modbus Num                                                                                                    |
|----------------------------------------------------------------------------------------------------|
| r : 3 Reply : 300<br>I Port User Protocol  <br>drate: 19200 BPS<br>abits: 8Bit<br>bits: 1Bit<br>ty: Even<br>e:configuration effective, reboot PLC |
| o PLC OK Cancel                                                                                                    |
|                                                                                                    |

power and power on again for the PLC and click run

### 3. Wiring

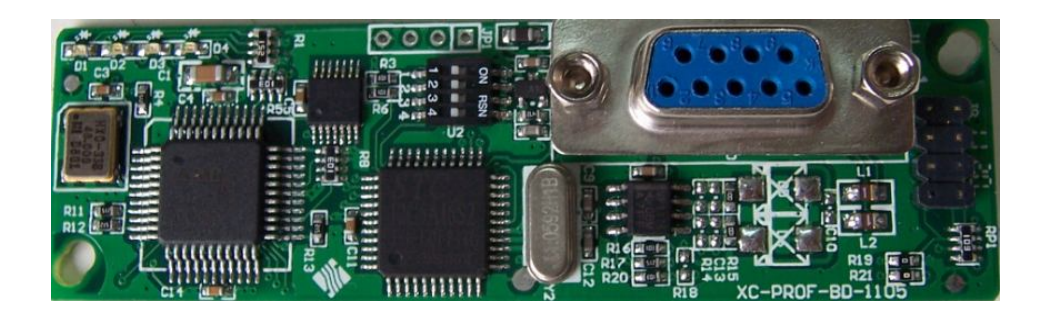

The port of XC-PBOX-BD is the standard Profibus terminal, please see the terminal definition:

3. B (RxD / TxD P) 5. D-GND 6. VP (+) 8. A (RxD / TxD N)

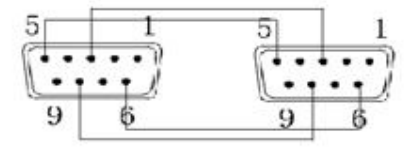

5—GND and 6—VCC provide power for terminal resistor. If there is no terminal resistor, they will be vacant.

Note: Only pin 5, 6, 8, 3 need to be connected.

Both ends of the Profibus cable should connect terminal resistor. The terminal resistor can clear the signal reflection in the cable which is caused by resistor discontinuity and mismatching.

### 4. Operation

### **4.1 Introduction**

XC-PBOX-BD can be the slave station of Profibus DP. It realizes the interconnection between XC series PLC and Profibus DP system.

The theoretical address range of Profibus: 0~127, 127 is broadcast address.

Up to 32 master stations can be used. The station amounts can up to 127.

The station No. of XC-PBOX-BD should be in the range of 1-255 and in accord with the slave station no. of Profibus.

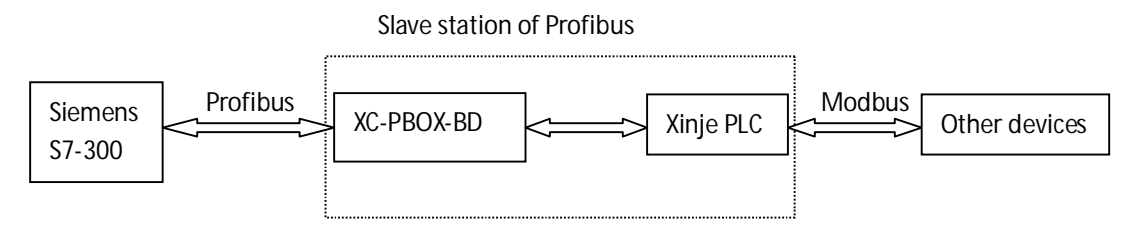

#### 4.2 DIP switch settings

Please set the baud rate of communicating between XC-PBOX-BD and Xinje PLC via DIP switch.

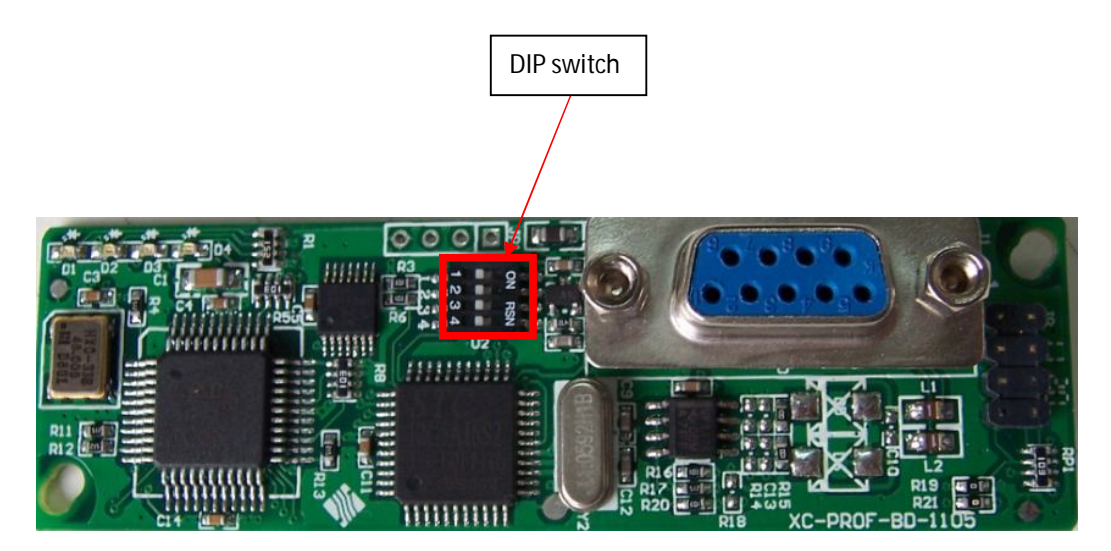

| DIP switch 1 | DIP switch 2 | Baud rate (bps) |
|--------------|--------------|-----------------|
| OFF          | OFF          | 19200           |
| OFF          | ON           | 9600            |
| ON           | OFF          | 38400           |
| ON           | ON           | 115200          |

Note:

- 1. The default communication parameter is: data bit=8, stop bit=1, even parity.
- 2. Only DIP switch 1 and 2 are valid, 3 and 4 are invalid.

#### **4.3 LED**

There are four LED lights on the XC-PBOX-BD.

D4: the light flashes when reading the station No. of PLC serial port3, it always lights when got the station No.

D3: the state of Profibus.

D2: it lights when data is being sent.

D1: it lights when data is being received.

LED lights: D1, D2, D3, D4

#### 4.4 Debug

Now we take Siemens S7-300 series PLC (315-2AH14-0AB0) as an example to explain the debug process.

Suppose the S7-300 sets ON M0-M7 of Xinje PLC via XC-PBOX-BD. And set double word register (D0,D1) to 12345678, set (D3,D4) to 87654321. And read the value of M20-27 and (D100, D101)(D102, D103).

- (1) Open the Siemens simatic manager software, build a new project.
- (2) Name the project:

| Name                           | Storage path           |                                 |
|--------------------------------|------------------------|---------------------------------|
|                                |                        |                                 |
|                                |                        |                                 |
|                                |                        |                                 |
|                                |                        |                                 |
| Add to                         | o current multiproject |                                 |
| <u>A</u> dd to<br><u>m</u> e:  | o current multiproject | <u>Т</u> уре:                   |
| Add to<br>me:<br>inje          | o current multiproject | <u>T</u> ype:<br>Project        |
| Add to<br>me:<br>inje<br>orage | o current multiproject | Type:<br>Project<br>□ E Library |

(3) Insert new object/Simatic 300 station, name it as PBOXOPC:

| SINATI                    | C Manager - xi                           | nje                            |                      |
|---------------------------|------------------------------------------|--------------------------------|----------------------|
| <u>F</u> ile <u>E</u> dit | <u>I</u> nsert P <u>L</u> C <u>V</u> iew | <u>O</u> ptions <u>W</u> indow | Help                 |
| 🗋 🗅 😅 🛛                   | 1 📾   X 🖻 🖻                              | 💼 😨 🖳 🖣                        | n 📴 📰 🚹 Ko F         |
| 🛃 xinje                   | C:\Program                               | Files\Siemen:                  | s\Step7\s7proj\xinje |
| 🖃 🎒 👥                     | Cent                                     | CANIAN                         | 1) 🖳 MPI(1)          |
|                           | Lut                                      | CtrltA                         |                      |
|                           | Сору                                     | Ctrl+C                         |                      |
|                           | Paste                                    | Ctrl+V                         |                      |
|                           | Delete                                   | Del                            |                      |
|                           | Insert New Object                        |                                | SIMATIC 400 Station  |
|                           | PLC                                      | •                              | SIMATIC 300 Station  |
|                           | Ronomo                                   | <b>R</b> 2                     | SIMATIC H Station    |
|                           | Rename                                   | FZ                             | SIMATIC PC Station   |
|                           | Ubject froperties                        | Alt+Return                     | Other Station        |
|                           |                                          |                                |                      |

(4) Click PBOXOPC, it will show below window:

| SINATIC Nanager - xin                                              | je                                          |
|--------------------------------------------------------------------|---------------------------------------------|
| <u>F</u> ile <u>E</u> dit <u>I</u> nsert P <u>L</u> C <u>V</u> iew | <u>O</u> ptions <u>W</u> indow <u>H</u> elp |
| D 🛩   🎛 🛲   👗 🖻 🖻                                                  | 🚵   😨 💁   º 🔤 🔂 🗰   💽   < N                 |
| 🖹 xinje C:\Program H                                               | Files\Siemens\Step7\s7proj\xinj             |
| E Sinje<br>RBOXOFC                                                 | DU Hardware                                 |

(5) Double click the hardware, you will see below window:

| 🙀 HV Config - [PBOXOPC (Configuration) xinje]      |                                                                                                    |
|----------------------------------------------------|----------------------------------------------------------------------------------------------------|
| 에 Station Edit Insert PLC View Options Window Help | _ @ ×                                                                                                    |
| D 😅 💱 🗒 🖏 🎒 🖻 🕄 🏙 🏜 🚯 🗖 🚼 🕅                        |                                                                                                    |
| ^                                                  | =                                                                                                    |
|                                                    | Find: Mt Mi                                                                                                    |
|                                                    | Profil Standard 💌                                                                                                    |
|                                                    | <ul> <li> <b>PROFIDUS DP</b> </li> <li> <b>PROFIDUS-PA</b> </li> <li> <b>SIMATIC 300</b> </li> </ul> <li> <b>SIMATIC 400</b> </li> <li> <b>SIMATIC PC Based Control 300/400</b> </li> <li> <b>SIMATIC PC Station</b> </li> |
|                                                    | PROFIBUS-DP slaves for SIMATIC S7, M7, and $\underline{\tau}_{\leq}$ C7 (distributed rack)                                                                                                    |

(6) Click Insert/insert object, it will show below window:

| 🎠 HV Config - [PBOXOPC (Configuration) xin         | je] |        |                   |                |
|----------------------------------------------------|-----|--------|-------------------|----------------|
| 🂵 Station Edit Insert PLC View Options Window Help |     |        |                   | - 8 ×          |
| 🗅 😅 🖫 🖷 🖬 🎒 🖶 🛯 🏜 🏙 🖺 🗔 💥 K                        | ?   |        |                   |                |
| W PROFIBUS DP                                      | ^   | -      |                   | 비지             |
| PROFINET IO                                        |     | Find:  |                   | mt mi          |
| SIMATIC 300                                        |     | Profil | Standard          |                |
| SIMATIC PC Base                                    |     | 110111 | Jocandard         | <u> </u>       |
|                                                    |     | E TH P | ROFIBUS DP        |                |
|                                                    |     | THE P  | ROFIBUS-PA        |                |
| <                                                  |     |        | TMATTC 300        |                |
|                                                    |     | ± 🖬 S  | IMATIC 400        |                |
|                                                    |     | 🛨 🕅 S  | IMATIC PC Based C | ontrol 300/400 |
|                                                    |     | 🛨 🖳 S  | IMATIC PC Station |                |

(7) Click "SIMATIC 300", then click "RACK-300", it will show below window:

| 🏨 HV Config - [PBOXOPC (Configuration) xinje       | 1 |                                    |
|----------------------------------------------------|---|------------------------------------|
| 💵 Station Edit Insert PLC View Options Mindow Help |   |                                    |
| D 😅 💱 🛱 💱 🎒 🕒 🖻 🕍 🏙 🏙 🗊 🗖 🚼 🏌                      |   |                                    |
| PROFIBUS DP                                        | ^ | ·                                  |
| PROFINET IO                                        |   | Eind: Mt M                         |
|                                                    |   | Profil Standard                    |
| Cateway                                            |   | BY PROFIBUS DP     BOTTBUS-PA      |
| ₽Rail                                              |   | + THOFINES IN                      |
|                                                    |   | SIMATIC 300                        |
|                                                    |   | E SIMATIC 400                      |
|                                                    |   | H SIMAILL PL Based Control 300/400 |
|                                                    |   |                                    |
|                                                    |   |                                    |
|                                                    |   |                                    |

(8) Click Rail, it will show below window:

| 🙀 HV Config - [PBOXOPC (Configuration) xinje       | ] |                                    |
|----------------------------------------------------|---|------------------------------------|
| 🕅 Station Edit Insert PLC View Options Window Help |   | _ 8 :                              |
| D 😅 🔓 🗣 🎒 🕒 🖻 🛍 🏜 🚯 🗖 器 📢                          |   |                                    |
|                                                    | ^ | S                                  |
|                                                    |   | Eind:                              |
|                                                    |   | Profil Standard                    |
|                                                    |   | PROFIBUS DP                        |
| 5                                                  |   | FROFINET IO                        |
| 7                                                  |   | SIMATIC 300                        |
|                                                    |   | SIMATIC 400                        |
|                                                    |   | E SIMATIC PC Based Control 300/400 |
|                                                    |   | E SIMATIC PC Station               |

(9) Click Option/update catalog, then do the operations in below window:

| 📑 HV Confi   | g – [PBOXOPC                   | (Configuratio                           | n) xinje          | :] |               |                   |                |
|--------------|--------------------------------|-----------------------------------------|-------------------|----|---------------|-------------------|----------------|
| D Station Ed | lit <u>I</u> nsert <u>P</u> LC | <u>V</u> iew <u>O</u> ptions <u>W</u> i | ndow <u>H</u> elp |    |               |                   | _ 8 ×          |
| 0 🚅 🔓 🖬      | <b>R</b>   4   4               | 2   🔬 🏟 🕞                               | 🗖 🚟 K?            |    |               |                   |                |
| (0) 1IP      |                                |                                         |                   | ^  | -             |                   |                |
|              |                                |                                         |                   |    | <u>F</u> ind: |                   | Mt Mi          |
| 2            | Copy                           |                                         | Ctrl+C            |    | Profil        | Standard          | •              |
| 3            | <u>P</u> aste                  |                                         | Ctrl+V            |    |               | Jorandard         |                |
| 4            | <u>I</u> nsert Object.         |                                         |                   | 1  | E ₩ P         | ROFIBUS DP        |                |
| 5            | Add Master Sys                 | tem                                     |                   |    | + # P         | ROFINET IO        |                |
| 7            | Disconnec <u>t</u> Mas         | ter System                              |                   |    | ± 🕅 S         | IMATIC 300        |                |
|              | Insert PROFI <u>N</u> E        | [ IO System                             |                   |    | 🛨 🞆 S         | IMATIC 400        |                |
|              | Disconnect PRO                 | FINET IO System                         |                   |    | 🛨 🎆 S         | IMATIC PC Based C | ontrol 300/400 |

(10)Choose the matched power module for the PLC. Here we choose PS307 2A, CPU 315-2DP\6ES7 315-2AG10-0AB0\V2.6:

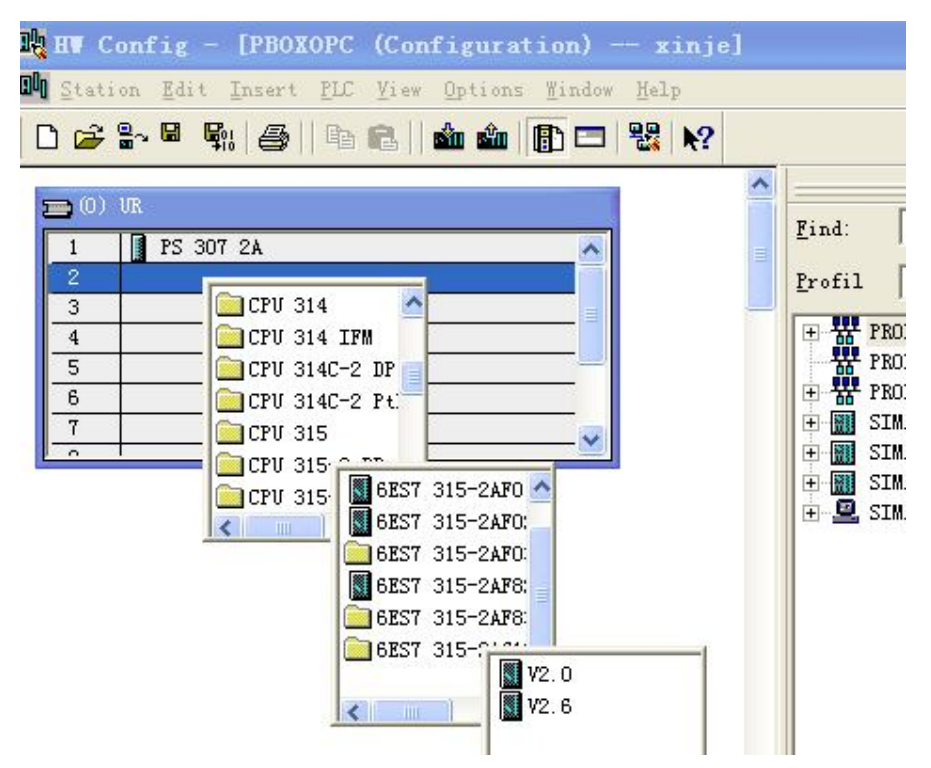

(11) Click v2.6, it will show below window, choose the master station (S7-300) No. of XC-PBOX-BD, here we choose 2. Then click "New..." button in the window:

| 🔩 HV Config - | [PBOXOPC         | (Configuration)     | xinje]                      |                                   | 1                 |
|---------------|------------------|---------------------|-----------------------------|-----------------------------------|-------------------|
| Station Edit  | Insert PLC       | Yiew Options Window | Help                        |                                   |                   |
|               |                  | E   🛍 🛍   🔁         |                             |                                   |                   |
| 🚍 (0) UR 🛛 🥊  | roperties        | - PROFIBUS inter    | rface DP (RO/S2.            | 1) [                              | 3                 |
| 1 PS 3        | General          | Parameters          |                             |                                   | 1                 |
| 3 4           | <u>A</u> ddress: | 2 -                 | If a subnet<br>the next ava | is selected,<br>ilable address is |                   |
| 5             |                  |                     | -                           |                                   |                   |
| 7             | Subset           |                     |                             |                                   |                   |
|               | not              | networked           |                             | <u>N</u> ew                       | 10/4(             |
|               |                  |                     |                             | Properties                        |                   |
|               |                  |                     |                             | Delete                            |                   |
|               |                  |                     |                             |                                   |                   |
|               |                  |                     |                             |                                   |                   |
|               |                  |                     |                             |                                   |                   |
|               | ОК               |                     |                             | Cancel Help                       | j / <sup>M7</sup> |
| <             |                  |                     |                             |                                   |                   |

| <u>H</u> ighest PROFIBUS<br>Address: | 126 <u> </u>                                        | <u>O</u> ptions |
|--------------------------------------|-----------------------------------------------------|-----------------|
| <u>T</u> ransmission Rate:           | 500 Kbps<br>1.5 Mbps<br>3 Mbps<br>6 Mbps<br>12 Mbps |                 |
| <u>P</u> rofile:                     | DP<br>Standard<br>User-Defined                      |                 |

(12)Click "Network settings", set the transmission rate to 12Mbps.

(13) Click - PROFIBUS (1): DP master system (1) , then choose "Profibus DP\ Additional

Field Devices\ Gateway\ PBOX", double click PBOX, then set the slave station No. of PBOX to 5.

| 🙀 HW Config - [PBOXOPC (Configuration) xinje]      |                            |
|----------------------------------------------------|----------------------------|
| 🖬 Station Edit Insert ELC View Options Window Help | _ 8 ×                      |
| D # 2~ 8 % # 10 18 1 🛍 🏜 🌓 🗖 🖏 19                  |                            |
|                                                    |                            |
|                                                    | Find: nt mi                |
| 2 CPU 315-2 DP                                     | Profil Standard            |
| 3 December PROFIPHS interface PROV                 | PROFIBUS DP                |
| 4 Properties - PROFIDOS Interface PDOA             | - Additional Field Devices |
| 6 General Parameters                               |                            |
| Address: 5                                         | E Cateway                  |
|                                                    | T DP/DP Coupler            |
| Transmission rate: 12 Mbps                         | DP/RS232C Link             |
|                                                    | PBOX Iniversal module      |
| 2ubnet:                                            | empty                      |
| PROFILEUS(1) 12 Mbps                               | read 8 bits (0xxxx)        |
| Properties                                         | read 16 bits (Uxxxx)       |

(14) As the chapter 1 said, we copy the file XC-PBOX.GSD to  $\.\Step7\S7data\gsd$ , and copy the file Xinje\_B.bmp to  $\.\Step7\S7data\nsbmp$ , now we can see the Xinje station picture in the below window:

| HW Config - [PBOXOPC (Configuration) -                                                  | — xinje]                          |
|-----------------------------------------------------------------------------------------|-----------------------------------|
| 🕅 Station Edit Insert PLC View Options Mindow                                           | Help                              |
| D 😅 🔓 🖏 🎒 🐴 📾 🛍 🏙 🗊 🗖                                                                   | 뮎 ▶?                              |
| Image: CPU 315-2 DP           B2         DP           3         4           5         5 | PROFIBUS(1): DP master system (1) |
| 6                                                                                       |                                   |
|                                                                                         |                                   |

(15) double click the Xinje station picture, it will show below window. Set the data update mode: At every MD end or At MD scan end.

| _ C 22 2~ 8 9; 23   10 C   1                                     | Properties - DP slave<br>General Parameter Assignment                                                                                                    |                                  |                                                                        |
|------------------------------------------------------------------|----------------------------------------------------------------------------------------------------|----------------------------------|------------------------------------------------------------------------|
| (0) UR     (1) FS 307 2A     (2) CPU 315-2 DP     (2) DP     (3) | Parameters<br>ついていたいのでは、<br>日本のでので、<br>日本のでので、<br>日本のでので、<br>日本のでので、<br>日本のでので、<br>日本のでので、<br>日本のでので、<br>日本のでので、<br>日本のでので、<br>日本のでので、<br>日本のでので、<br>日本のでので、<br>日本ので、<br>日本のので、<br>日本ので、<br>日本ので、<br>日本ので、<br>日本ので、<br>日本のので、<br>日本ので、<br>日本ので、<br>日本ので、<br>日本ので、<br>日本ので、<br>日本ので、<br>日本ので、<br>日本ので、<br>日本ので、<br>日本ので、<br>日本ので、<br>日本ので、<br>日本ので、<br>日本ので、<br>日本ので、<br>日本ので、<br>日本ので、<br>日本ので、<br>日本ので、<br>日本ので、<br>日本ので、<br>日本ので、<br>日本のので、<br>日本ので、<br>日本ので、<br>日本ので、<br>日本ので、<br>日本ので、<br>日本ので、<br>日本ので、<br>日本ので、<br>日本ので、<br>日本ので、<br>日本ので、<br>日本ので、<br>日本ので、<br>日本ので、<br>日本ので、<br>日本のので、<br>日本ので、<br>日本のので、<br>日本のので、<br>日本のので、<br>日本のので、<br>日本のので、<br>日本のので、<br>日本のので、<br>日本のので、<br>日本のので、<br>日本のので、<br>日本のので、<br>日本のの<br>日本のので、<br>日 | Value<br>在MD扫描结束后 At MD_scan End | Standard<br>FIBUS DP<br>Additional Riald                               |
| 4<br>5<br>8<br>                                                  | E User_Prm_Data (O to 3)                                                                                                    | 03, 00, 00, 00                   | Switching Dev<br>J/O<br>Gateway<br>H-AS-I<br>DP/DP Coup<br>H-DP/RS232C |

(16) Configure the read and write.

Read: read the value of Xinje PLC to Profibus.

Write: write the value of Profibus to Xinje PLC.

Force single bit and Set single word: write the value of Profibus to Xinje PLC.

| E E E                           | Config - [PB                           | OXOPC (Con                                | figur        | ation) ·         | x    | inje]         |             |                 |         |
|---------------------------------|----------------------------------------|-------------------------------------------|--------------|------------------|------|---------------|-------------|-----------------|---------|
| 🛄 <u>S</u> ta                   | tion <u>E</u> dit <u>I</u> nse         | rt <u>P</u> LC <u>V</u> iew               | Option       | s <u>W</u> indow | Help | ,             |             |                 |         |
|                                 | ; =~ <b>= \$</b> 1                     | 3   <b>b</b> 8                            | <b>á á</b>   |                  |      | <b>₩</b> ?    |             |                 |         |
| 1<br>2<br>3<br>4<br>5<br>6<br>7 | ) UR<br>PS 307 2A<br>CPU 315-2<br>DF   | DP                                        |              |                  |      | PR            | OFIEUS (1): | DP master syste | m (1)   |
| 1                               |                                        |                                           |              |                  |      |               |             |                 |         |
|                                 |                                        |                                           |              |                  |      |               |             |                 |         |
|                                 |                                        | 1                                         |              |                  | 4    |               |             | 1               |         |
| S                               | DP ID                                  | Order Numbe                               | r / Des      | ignation         | I    | Add           | Q Address   | : Comment       |         |
| 1                               | 8DI                                    | status                                    | 0            |                  | - 22 |               | 327         |                 |         |
| 2                               | 800                                    | control                                   |              | 0                |      |               |             |                 |         |
| 3                               | 8DI                                    | read 8 bits(0)                            | 1            |                  |      |               |             |                 |         |
| 4                               | 211                                    | read 2 DWords                             | 2562         |                  |      |               |             |                 |         |
| 5                               | 227                                    | write 2 DWords                            |              | 20020            |      |               |             |                 |         |
| 6                               | 8D0                                    | write 8 bits((                            |              | 20               |      |               |             |                 |         |
| 7                               |                                        |                                           |              |                  |      |               |             |                 |         |
| (17) A                          | fter making the<br>n to below wind     | program, clic<br>dow:                     | ck save      | and corr         | pile | <b>F</b> , th | en click d  | lownload to me  | dule 💼. |
| 🥜 SII                           | LATIC Lanag                            | er – xinje                                | e            |                  |      |               |             |                 |         |
| <u>F</u> ile                    | <u>E</u> dit <u>I</u> nsert 1          | PLC View Or                               | otions       | <u>W</u> indow   | Help |               |             |                 |         |
|                                 | 2   <b>27</b> 🛲   X                    | . 🖻 🖬 🕯                                   | <b>b</b>   9 |                  |      | 8-8-<br>8-8-  | i   🗈   Г   | < No Filter >   | _       |
| 🖹 xi                            | inje C:\J                              | Program Fi                                | les\         | Siemens          | :\St | ep7\si        | lproj\x:    | inje            |         |
| i - A                           | xinje<br><b>PBOXOPC</b><br>CPV 315<br> | j-2 DP<br>Program(4)<br>Sources<br>Blocks | jûj Hard     | lware            |      | СРО З         | 15-2 DP     |                 | -       |

(18) click "Blocks", it will show <sup>OB1</sup>, double click OB1, it will show below window, then click ok to enter programming window. Then make the program in it.

| 🌽 SIMATIC Manager - xinje                        |                                                               |
|--------------------------------------------------|---------------------------------------------------------------|
| <u>File Edit Insert PLC View Options M</u> indow | Help                                                          |
| D 😅 🔐 🛲 🕺 🖻 🖻 🏙 🔍 🏪 🖆                            | <sup>1</sup> 2 ]> ﷺ 💼   < No Filter > 💽 🏹 🞇 🥯 🖷 🖬 🕅 🐶         |
| 🗃 xinje C:\Program Files\Siemen                  | s\Step7\s7proj\xinje                                          |
| 🖃 🎒 xinje 🚵 System data                          | G-081                                                         |
| E BOXOPC                                         | Properties - Organization Block                               |
| ⊡ 🖅 S7 Program (4)<br>□ 🕒 Sources                | General - Part 1   General - Part 2   Calls   Attributes      |
| Blocks                                           | Name: DB1                                                     |
|                                                  | Symbolic Name:                                                |
|                                                  | Symbol Comment:                                               |
|                                                  | Created in Language: STL                                      |
|                                                  | Project nath                                                  |
|                                                  | Storage location                                              |
|                                                  | of project: [C. diversion files Gremens Grep (sipily) (single |
|                                                  | Date created: 07/22/2011 10:34:08 AM                          |
|                                                  | Last modified: 02/07/2001 03:03:43 PM 02/15/1996 04:51:12 PM  |
|                                                  | C <u>o</u> mment: "Main Program Sweep (Cycle)"                |
|                                                  |                                                               |
|                                                  |                                                               |
|                                                  | OK Cancel Help                                                |
|                                                  |                                                               |

| Programming window: |  |
|---------------------|--|
|                     |  |

| 🗱 LAD/STL/FBD – [OB1 ]                         | xinje\PBOXOPC\CPU 315-2 DP]                      |                   |
|------------------------------------------------|--------------------------------------------------|-------------------|
| 🖶 File Edit Insert PLC Debug                   | <u>V</u> iew Options <u>W</u> indow <u>H</u> elp | _ @ X             |
| 0 🖻 🔓 🖬 🖨 🕺 🖪 🖪                                | 요 여 🕼 🏜 🔽 🗣 🎯 !<<>! 🗖 🖪 🔛 🕂 🕂 -0 🕾 🖵 그           | r 3-r ( <b>N?</b> |
| X<br>New network<br>T FB blocks<br>T FC blocks | Contents Of: 'Environment\Interface'             |                   |
|                                                | Network 1): Title:                               | <u> </u>          |
|                                                | Comment:                                         | <u> </u>          |
| Program                                        |                                                  | >                 |

#### Program:

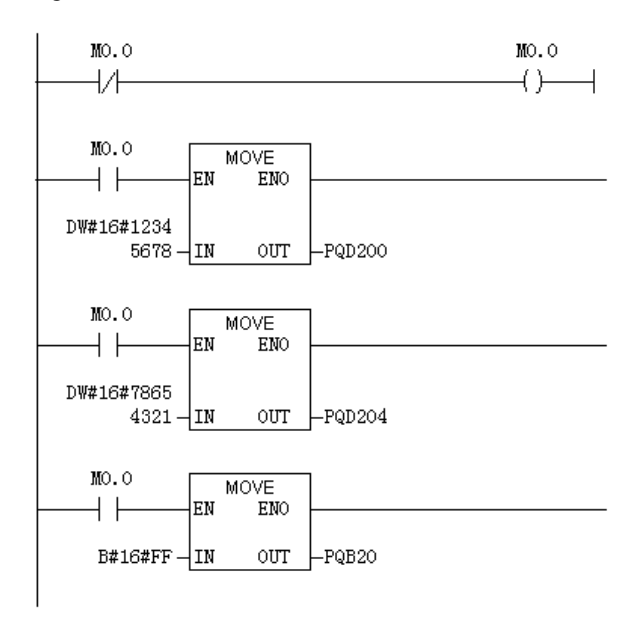

(19) After making the program, save and download to the module. Turn On the RUN switch of S7-300. The SF BF LED is OFF on the S7-300, it means the communication is successful. Then turn off the RUN switch.

Now please open the XCPpro software, connect it to the Xine PLC with XC-PBOX-BD (please

configure the XC-PBOX-BD at first in the software). Click free monitor

the monitor list (see figA). Then turn on RUN switch of S7-300, the monitor data is shown in figB. (M20-M27,D100 D102 are the data write from S7-300 to XC series PLC.

| MO                                                                       | ON                                                                                     |  |  |  |
|--------------------------------------------------------------------------|----------------------------------------------------------------------------------------|--|--|--|
| M1                                                                       | OFF                                                                                    |  |  |  |
| M2                                                                       | ON                                                                                     |  |  |  |
| M3                                                                       | OFF                                                                                    |  |  |  |
| M4                                                                       | ON                                                                                     |  |  |  |
| M5                                                                       | OFF                                                                                    |  |  |  |
| M6                                                                       | ON                                                                                     |  |  |  |
| M7                                                                       | OFF                                                                                    |  |  |  |
| M20                                                                      | OFF                                                                                    |  |  |  |
| M21                                                                      | OFF                                                                                    |  |  |  |
| M22                                                                      | OFF                                                                                    |  |  |  |
| M23                                                                      | OFF                                                                                    |  |  |  |
| M24                                                                      | OFF                                                                                    |  |  |  |
| M25                                                                      | OFF                                                                                    |  |  |  |
| M26                                                                      | OFF                                                                                    |  |  |  |
| M27                                                                      | OFF                                                                                    |  |  |  |
| DO                                                                       | 12345678                                                                               |  |  |  |
| D2                                                                       | 87654321                                                                               |  |  |  |
| D100                                                                     | 0000000                                                                                |  |  |  |
| D102                                                                     | 0000000                                                                                |  |  |  |
| FigΔ                                                                     |                                                                                        |  |  |  |
| MO                                                                       | ON                                                                                     |  |  |  |
| M1                                                                       | OFF                                                                                    |  |  |  |
| M2                                                                       | ON                                                                                     |  |  |  |
| M3                                                                       | OFF                                                                                    |  |  |  |
| M4                                                                       | ON                                                                                     |  |  |  |
| M5                                                                       | OFF                                                                                    |  |  |  |
| M6                                                                       | ON                                                                                     |  |  |  |
| M7                                                                       | OFF                                                                                    |  |  |  |
| M20                                                                      | ON                                                                                     |  |  |  |
| M21                                                                      |                                                                                        |  |  |  |
|                                                                          | ON                                                                                     |  |  |  |
| M22                                                                      | ON<br>ON                                                                               |  |  |  |
| M22<br>M23                                                               | ON<br>ON<br>ON                                                                         |  |  |  |
| M22<br>M23<br>M24                                                        | ON<br>ON<br>ON<br>ON                                                                   |  |  |  |
| M22<br>M23<br>M24<br>M25                                                 | ON<br>ON<br>ON<br>ON<br>ON                                                             |  |  |  |
| M22<br>M23<br>M24<br>M25<br>M26                                          | ON<br>ON<br>ON<br>ON<br>ON<br>ON                                                       |  |  |  |
| M22<br>M23<br>M24<br>M25<br>M26<br>M27                                   | ON<br>ON<br>ON<br>ON<br>ON<br>ON<br>ON                                                 |  |  |  |
| M22<br>M23<br>M24<br>M25<br>M26<br>M27<br>D0                             | ON<br>ON<br>ON<br>ON<br>ON<br>ON<br>12345678                                           |  |  |  |
| M22<br>M23<br>M24<br>M25<br>M26<br>M27<br>D0<br>D2                       | ON<br>ON<br>ON<br>ON<br>ON<br>ON<br>12345678<br>87654321                               |  |  |  |
| M22<br>M23<br>M24<br>M25<br>M26<br>M27<br>D0<br>D2<br>D2<br>D100         | ON<br>ON<br>ON<br>ON<br>ON<br>ON<br>12345678<br>87654321<br>12345678                   |  |  |  |
| M22<br>M23<br>M24<br>M25<br>M26<br>M27<br>D0<br>D2<br>D2<br>D100<br>D102 | ON<br>ON<br>ON<br>ON<br>ON<br>ON<br>ON<br>12345678<br>87654321<br>12345678<br>87654321 |  |  |  |

#### FigB

(20) Monitor the data of S7-300. Right click the data needs to monitor:

| R H                              | Config - [PBC                   | XOPC (Configura                    | tion)                                                                                      | xinje]                                                                                                    |              |
|----------------------------------|---------------------------------|------------------------------------|--------------------------------------------------------------------------------------------|----------------------------------------------------------------------------------------------------|--------------|
| <mark>]]]</mark> <u>S</u> ta     | tion <u>E</u> dit <u>I</u> nser | t <u>PLC V</u> iew <u>O</u> ptions | : <u>W</u> indow <u>H</u> e                                                                | lp                                                                                                    |              |
|                                  |                                 | 🖻 🕄    🎪 🎪                         |                                                                                            | <b>₩</b> 2                                                                                                    |              |
|                                  | )) UR                           |                                    | <u>C</u> opy<br><u>P</u> aste                                                              |                                                                                                    | Ctr]<br>Ctr] |
| 2<br>82<br>3<br>4<br>5<br>6<br>7 | CPU 315-2                       | DP:                                | Replace (<br>Add Mast<br>Disconne<br>Disconne<br>PROFINET<br>PROFINET<br>Isoc <u>h</u> ron | Object<br>er System<br>c <u>t</u> Master System<br>ROFI <u>NET</u> IO System<br>ct PROFINET <u>I</u> O System<br>IO Domain Management.<br>IO Topology<br>e Mode |              |
|                                  |                                 |                                    | Specify                                                                                    | Module                                                                                                    |              |
|                                  |                                 |                                    | Delete                                                                                     |                                                                                                    | Del          |
|                                  |                                 |                                    | <u>G</u> o To<br><u>F</u> ilter A                                                          | ssigned Modules                                                                                                    |              |
|                                  |                                 |                                    | <u>M</u> onitor/I                                                                          | Nodi fy                                                                                                    |              |
| <                                |                                 |                                    | <u>E</u> dit Syml<br>Object Pr<br>Open Obj                                                 | bols<br>roperties<br>ect With                                                                                                    | Alt<br>Ctr]  |
|                                  | (5) PBOX                        | [                                  | P <u>r</u> oduct :<br>FAOs                                                                 | Support Information                                                                                                    | Ctr]<br>Ctr] |
| S                                | DP ID                           | Order Number / Desi                | Find Man                                                                                   | ual                                                                                                    | Ctr]         |
| 1 2                              | 800                             | control                            | 1000000                                                                                    | 10 1020 21                                                                                                    | 8897.0       |
| 3                                | 16DI                            | read 16 bits(Oxxxx)                | Start De                                                                                   | vice Tool                                                                                                    |              |
| 4                                | 8DI                             | read 8 bits(Oxxxx)                 | 3                                                                                          | i                                                                                                    |              |
| 5                                | 16DI                            | read 16 bits(Oxxxx)                | 4                                                                                          | 5                                                                                                    |              |

(21) Choose "monitor" to see the data. The data are the same to the setting data in XC series PLC.

| Online via assigned CPU services |                                                |      |     |                       |                |   |              |  |  |  |  |
|----------------------------------|------------------------------------------------|------|-----|-----------------------|----------------|---|--------------|--|--|--|--|
| Path: xinje\PBOXOPC\CPU 315-2 DP |                                                |      |     |                       |                |   |              |  |  |  |  |
|                                  | Add:                                           | ress | Sym | bol                   | Display        | s | tatus value  |  |  |  |  |
| 1                                | I                                              | 1.0  |     |                       | BIN            |   | 2#1          |  |  |  |  |
| 2                                | I                                              | 1.1  |     |                       | BIN            |   | 2#0          |  |  |  |  |
| 3                                | I                                              | 1.2  |     |                       | BIN            |   | 2#1          |  |  |  |  |
| 4                                | I                                              | 1.3  |     |                       | BIN            |   | 2#0          |  |  |  |  |
| 5                                | I                                              | 1.4  |     |                       | BIN            |   | 2#1          |  |  |  |  |
| 6                                | I                                              | 1.5  |     |                       | BIN            |   | 2#0          |  |  |  |  |
| 7                                | I                                              | 1.6  |     |                       | BIN            |   | 2#1          |  |  |  |  |
| 8                                | I                                              | 1.7  |     |                       | BIN            |   | 2#0          |  |  |  |  |
| 9                                | I                                              | 2.0  |     |                       | BIN            |   |              |  |  |  |  |
| ×                                | 🗙 Row Not Effective Update Force Symbol with F |      |     |                       |                |   |              |  |  |  |  |
| B1                               | -Bun conditionally                             |      |     |                       |                |   |              |  |  |  |  |
|                                  | Monitor                                        |      |     |                       | AdStatus Value |   |              |  |  |  |  |
|                                  |                                                |      |     |                       |                | - |              |  |  |  |  |
| Modi <u>f</u> y                  |                                                |      |     | Mod <u>i</u> fy Value |                |   | I/O <u>I</u> |  |  |  |  |
| 0                                | 👌 <u>T</u> rigg                                |      |     |                       |                |   |              |  |  |  |  |
|                                  | Close                                          |      |     |                       |                |   |              |  |  |  |  |

(22)Monitor the Read 2 Dwords with the same way:

| Online via assigned CPU services |   |                    |     |         |         |              |           |  |  |  |  |
|----------------------------------|---|--------------------|-----|---------|---------|--------------|-----------|--|--|--|--|
| Path: xinje\PBOXOPC\CPU 315-2 DP |   |                    |     |         |         |              |           |  |  |  |  |
|                                  |   | Address<br>PIW 256 |     | Symbol  | Display | Status value |           |  |  |  |  |
|                                  | 1 |                    |     | 256     |         | HEX          | ₩#16#1234 |  |  |  |  |
|                                  | 2 |                    | PI₩ | PIW 258 |         | HEX          | W#16#5678 |  |  |  |  |
|                                  | 3 |                    | PI₩ | 260     |         | HEX          | W#16#8765 |  |  |  |  |
|                                  | 4 |                    | PI₩ | 262     |         | HEX          | ₩#16#4321 |  |  |  |  |

### **5.** Notices

1. The Xinje PLC only can be slave station with XC-PBOX-BD. XC-PBOX-BD only can be used with Xinje PLC. Please choose the Xinje PLC which can expand BD module.

2. After configuration of the XC-PBOX-BD, please re-power on it.

3. The station No. in the PLC should be accord to the Profibus slave station No., especially for SCADA application.

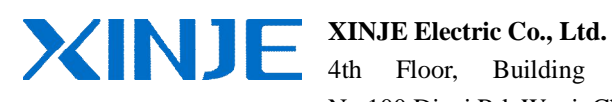

7th, No.100 Dicui Rd, Wuxi, China Tel: 86-0510-85134139 Fax: 86-0510-85111290 www.xinje.com Email: cheerfiona@gmail.com